## HEROS Kickoff for Partner Roll-Out Internal Training

JANUARY 31, 2018

•

#### Changes on Feb. 1, 2018

Consultants and PHAs working on Part 50 RAD environmental reviews are encouraged to start using HEROS on February 1

- Due to a technical issue, the rollout to FHA Multifamily programs is delayed
- FHA Multifamily Partner rollout is anticipated in May 2018
   Ensurance you to attend today's training
- Encourage you to attend today's training
  Training will be recorded

## HEROS Availability

HEROS was introduced to programs/users on a rolling schedule For FHA Multifamily Production, HEROS officially replaced the 4128 with 2016 MAP Guide updates.

RAD has been using HEROS since Summer 2015.

With the latest system improvements, we can now roll out to Partner users (e.g. consultants, contractors, lenders, applicants, PHAs, etc.) Partner use is optional, but encouraged.

Partners cannot use HEROS for any other HUD program at this time • Healthcare and Hospital Programs currently use HEROS but will not be working with Partners in HEROS at this time.

HUD plans to allow Partners to use HEROS for Public Housing and CPD reviews later in 2018

#### HEROS Partner Roll Out

#### What Changes

Partners can enter documentation directly into HEROS

HUD staff reviewing rather than uploading.

#### What does not Change

HUD staff still the preparer and legally responsible for environmental determinations.

Communication pathways between partners, program staff and ECO staff remain the same.

#### Environmental Reviews: Partner Roll-Out

Applicants and their third party contractors/consultants may prepare supporting documentation.

HUD must independently evaluate their work & prepare the environmental reviews (i.e. supplement, correct, append, etc.)

Certain aspects of environmental review (e.g. contacting tribes) must be completed by HUD. •Correspondence and public notices must be sent under HUD's signature on its letterhead.

## Who's Who in HEROS?

Partner

> PHAs

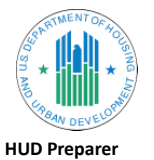

≻ You!

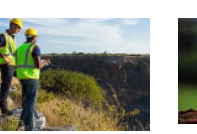

ECO ➢ 3<sup>rd</sup> Party Consultants ➢ FEO/REO review > Applicants

and comment on EAs over 200 units

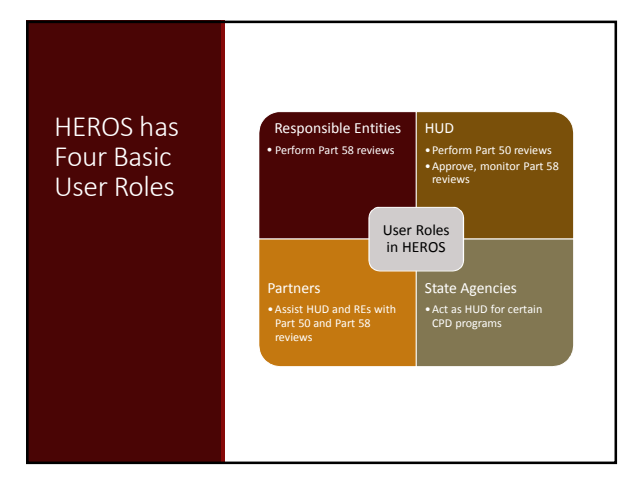

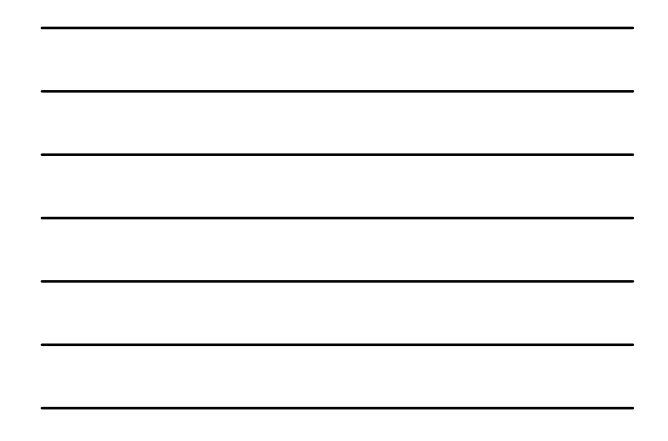

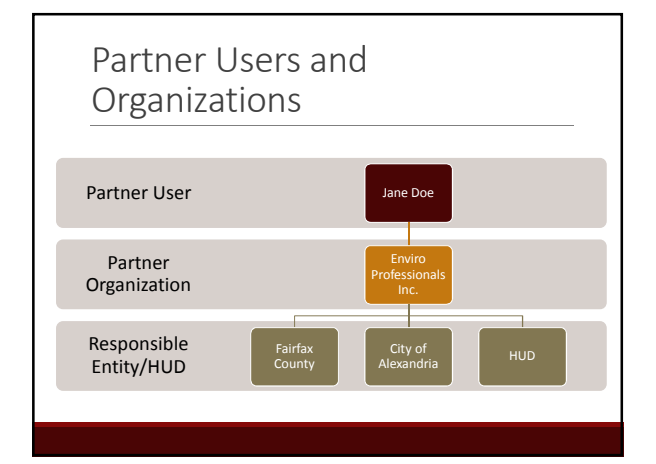

## HEROS Process for Partners

#### CURRENTLY

#### Partners assemble data and documents and submit to HUD Currently, this information is submitted to HUD and HUD staff enters all information and uploads all documents into HEROS . HUD recommends using <u>Partner Worksheets</u> to submit information

#### NEW PROCESS

 With this rollout, partners can now input this information directly into HEROS. HEROS screens are equivalent to the Partner Worksheets.

## HEROS Process for HUD Preparers

CURRENTLY

- 1. HUD preparer reviews information and completes analysis as needed
  - Follow up for any missing information Uploads information into HEROS
  - Complete all findings and determinations that must be made by HUD Get all required signatures in HEROS
- NEW PROCESS
- HUD preparer reviews information directly in HEROS
   Follow up for any missing information
   Complete all findings and determinations that must be made by HUD
   Get all required signatures in HEROS

# Working with Partners in HEROS

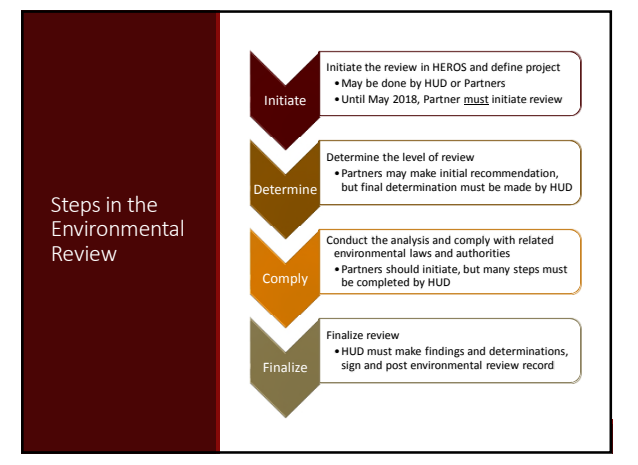

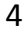

| When a                                                     | Fire Ministrye Hells Q Telline while you wonth do                                                                                                    |
|------------------------------------------------------------|----------------------------------------------------------------------------------------------------|
| Review is<br>Assigned to                                   | S X □ Shifty □ blow<br>Shifty All Shifty □ blow<br>Shifty All Shifty □ bl |
| Vou                                                        | And Toyl Start (2015)                                                                                                    |
| fou                                                        | HEROS-no-reply@hud.gov                                                                                                    |
| You will receive an email<br>notification when a review is | Environmental review is assigned to you To: 010/weset, Leven 5: 0 Dpole, Kodefs 15 A                                                                                                    |
|                                                            | The environmental review, <u>Simple Review</u> , has been excipted to Lawern McNamare * in HERDS by Liz<br>Zareada in Waldwight ID.<br>The set of the statemental review of the Simple Simple                                                                                                    |
|                                                            |                                                                                                    |

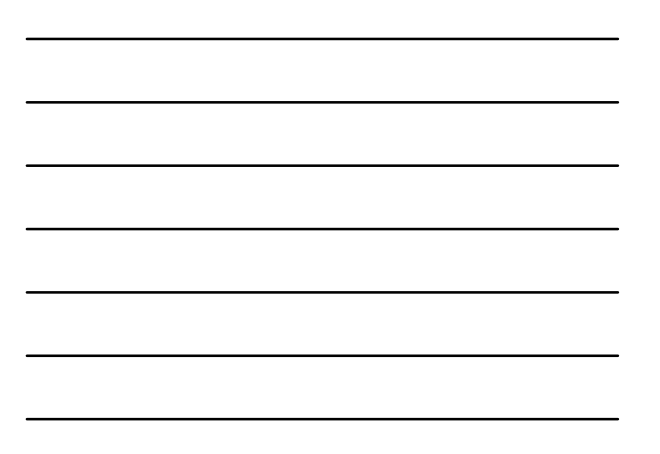

| IUI                                    | D Environmen                                                                                  | tal Review                                                                                           | Online Sys                                                                                        | tem (HEROS                                                                                                    | 5)                                                                                                    |                                                                                                    |                                        |                                                                    | н                           | CHILO WIT                   | er treng tillig                         |
|----------------------------------------|-----------------------------------------------------------------------------------------------|----------------------------------------------------------------------------------------------------|---------------------------------------------------------------------------------------------------|----------------------------------------------------------------------------------------------------|----------------------------------------------------------------------------------------------------|----------------------------------------------------------------------------------------------------|----------------------------------------|--------------------------------------------------------------------|-----------------------------|-----------------------------|-----------------------------------------|
|                                        | OS Henne                                                                                      |                                                                                                    |                                                                                                   |                                                                                                    |                                                                                                    |                                                                                                    |                                        |                                                                    |                             |                             | Guide to HER                            |
|                                        | Environmental Revisio                                                                         | Logoz                                                                                                |                                                                                                   |                                                                                                    |                                                                                                    |                                                                                                    |                                        |                                                                    |                             |                             |                                         |
|                                        |                                                                                               |                                                                                                    |                                                                                                   |                                                                                                    |                                                                                                    |                                                                                                    |                                        |                                                                    |                             |                             |                                         |
| 110                                    | An ingrate guards<br>miss advessed in this<br>inline. HEROS users in<br>art a new sectorement | rand assestance<br>system. Respon<br>main responsible<br>ral rowiners C                              | nto the environme<br>sible Entitles are o<br>for ensuring that<br>to to thread rayle              | ental review format,<br>incouraged to attar<br>their environmental<br>ws. 0 Shi                                                | but it is not a substitute<br>d'regular entricomments<br>d'review records are act<br>ne Al Show Revie                         | for learning and understs<br>(barnings lad by HUD sta<br>wrate and complete.<br>set Assigned to Me                                                                                        | anding HUD's anw<br>If and ensure that | ronnental review process a<br>they are tamitar with all rel        | nd all envir<br>eyant envir | ormenta<br>ormenta          | laws and<br>laws and                    |
| 1000 1000 1000 1000 1000 1000 1000 100 | Name of Project =                                                                             | and assistance<br>system. Response<br>main responsible<br>fail royline C                             | the termines are in<br>able Enthing are in<br>for ensuring that<br>to to theread reyte<br>State 2 | ende enview format,<br>incoveraged to atter<br>their environmenta<br>ws 0 Shi<br>Statule C                                     | but ein vot anstehning<br>direptor entironnerta<br>(inveni records are act<br>on Al Shoe Revie<br>Level at Review =           | for learning and underst<br>is trainings likelity HUD size<br>unate and complete.                                                                                                    | Assigned To                            | converted investor process of<br>they are tamber with all rel<br>E | eyant envir                 | Cancel                      | Part SIG8 :                             |
| 134                                    | Name of Project 3<br>Maria Annu Bardianna<br>Annu of Project 3<br>Somple Barana               | and advitance<br>system Reported<br>an responsible<br>rai rovium C<br>City C<br>City C<br>Weekungton | DC                                                                                                | enda mulea formal<br>recovargad is attar<br>her an-ironmenta<br>ws 0 Sha<br>Status 3<br>Completed<br>combined on<br>miligation | tal tin not a substitute<br>tingplar ontoinnantis<br>rinsion records are act<br>on Al  Show Review<br>Level of Review =<br>EA | for kerning and understit<br>transing kells by HID so<br>virale and conglete.<br>Kest Appdows ~<br>Kest Appdows ~<br>Kest Appdows ~<br>Kest Appdows ~<br>Kest Jan 24 12 41 30<br>EBT 2018 | Assigned To<br>Liz Zepeta              | S ER (D C<br>90000010029856                                        | Generale<br>ERR             | Cane of<br>Or<br>Dispersion | Part Strop =<br>Part Strop =<br>Part 51 |

The assigned review will now appear on your dashboard

| Cheat Sheets | Using HEROS as a RAD Partner<br>The purpose of this document is a provide instructions to consultance and Public Housing Authorities<br>assulting HOU and hour 25 development (Hereing for MAD conversions.<br>Getting Started<br>The basic information on using HCROS, instanting mitractional videos and frequently asked questions, go<br>to Maga/Yerea Advecting and Myterivinenced anterest/network. Technical questions about (HCOS<br>about a structure). A question antergravity and Autointy and Public relaxional goal and the<br>structure of the anterior anterpart of the anterior anterpart of the about anterpart of the<br>structure of the anterior anterpart of the anterior anterpart of the about anterpart of the<br>structure of the Autointy anterpart of the anterior anterpart of the AUS by the time for francing Plan<br>Nate basis your prote of the environmental inverse whole the InterStory Bunk |
|--------------|----------------------------------------------------------------------------------------------------|
|              | a userited<br>Logging in to HEROS<br>Logging in to HEROS<br>and HOU exits to the reportable Control environment<br>and HOU exits to the reportable Control environment<br>Profile Selection<br>Pacher Red Environment Co •<br>Red Environment Co •<br>Red Environment Co •<br>Red Environment Co •                                                                                                    |
|              | Select profile You will be directed to Screen 1920 - My Environmental Reviews davibated. This screen will default to strong that this reviews to but are screently early one profile to the screen will default to strong that this well be allowed the strong to the screen year as a strong to screently early te def to assign to another survey. To start a new review, press the -Start a new environmental reviews besters in the appert left.                                                                                                    |

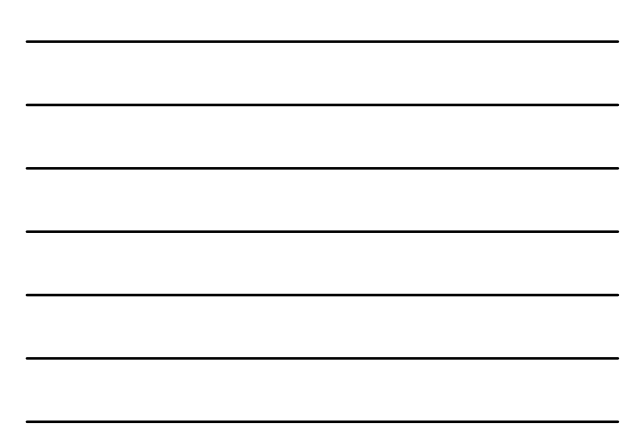

| Partner vs. HU                                                | ID Preparer                                                                                                    |                                            |
|---------------------------------------------------------------|----------------------------------------------------------------------------------------------------|--------------------------------------------|
| Field on Screen 1105                                          | Partner                                                                                                    | HUD Staff                                  |
| Project Name                                                  | Enter a name that all parties will<br>recognize. Include the name of the<br>current building and/or the AMP in the<br>project name.    | Confirm partner entry                      |
| Grant/Project ID<br>Number                                    | Enter the PIC ID/FHA Project Number                                                                                                    | Confirm partner entry                      |
| HUD Program                                                   | Select Rental Assistance Demonstration<br>(RAD) or Housing: Multifamily FHA, then<br>the specific program (221(d)(4), 223(f),<br>etc.) | Confirm partner entry                      |
| Estimated Total HUD<br>Funded, Assisted, or<br>Insured Amount | Enter 0                                                                                                    | Enter the final (estimated) insured amount |
| Estimated Total HUD<br>Project Cost                           | Enter 0                                                                                                    | Enter the final (estimated) insured amount |

| Field on Screen 1105                                                                                                    | Partner                                                                                                    | HUD Staff                                                                                      |
|----------------------------------------------------------------------------------------------------|----------------------------------------------------------------------------------------------------|------------------------------------------------------------------------------------------------|
| Does this project<br>anticipate the use of<br>funds or assistance<br>from another Federal<br>agency in addition to<br>HUD? | Select "Yes" only if another federal<br>agency (e.g. FEMA, EPA) is contributing<br>funds to this project. Do not select<br>"Yes" if the project is applying for<br>LHTC. The response will typically be<br>"No" for RAD projects. | Confirm partner response                                                                       |
| Does this project<br>involve over 200 lots,<br>dwelling units, or<br>beds?                                                 | Select Yes or No                                                                                                    | Confirm partner response                                                                       |
| Applicant/Grant<br>Recipient Information                                                                                   | Search for the Housing Authority (for<br>RAD) or applicant (for FHA) by name<br>and/or location. If it does not appear in<br>the system, select "Other," and enter<br>the Organization and contact name<br>manually.              | Confirm partner response (note<br>that all Housing Authorities<br>should appear in the system) |
| HUD Preparer                                                                                                    | Provide the name of your Transaction<br>Manager ("TBD" if unknown) or<br>assigned underwriter or appraiser<br>("TBD" if unknown)                                                                                                  | Confirm partner response and<br>update as appropriate                                          |
| Consultant<br>Information                                                                                                  | Enter the name of your firm and your name                                                                                                    | Confirm partner response                                                                       |

| Pr<br>Part                                   | Project Summary Screen Partner vs. HUD Preparer                                                                                                    |                                                                 |  |  |  |  |  |
|----------------------------------------------|----------------------------------------------------------------------------------------------------|-----------------------------------------------------------------|--|--|--|--|--|
| Field                                        | Partner                                                                                                    | HUD Staff                                                       |  |  |  |  |  |
| Description<br>of the<br>proposed<br>project | Provide a project description that captures the maximum<br>anticipated scope of the proposal. It should include all<br>contemplated actions which logically are, either geographically<br>or functionally, a composite part of the project, regardless of the<br>source of funding. Describe all physical aspects of the project,<br>such as plans for multiple phases of development, size and<br>number of buildings, and activities to be undertaken. Include<br>details of the physical impacts of the project, including whether<br>there will be ground disturbance. If more space is required,<br>upload a separate document below. | Review very carefully<br>to ensure accuracy<br>and completeness |  |  |  |  |  |
| Address                                      | Provide a representative street address for the project                                                                                                    | Confirm                                                         |  |  |  |  |  |
| Location<br>Information                      | If the project involves new construction, affects more than one<br>street address, or otherwise requires further explanation,<br>describe the full geographic scope of the project in this space                                                                                                    | Confirm                                                         |  |  |  |  |  |
| Upload                                       | Upload any site maps, photos, and other information on the<br>project description and location                                                                                                    | Review attached<br>documents                                    |  |  |  |  |  |
| Field<br>Inspection                          | Leave this section for HUD to complete                                                                                                    | Enter field inspection<br>information                           |  |  |  |  |  |

#### Determining Level of Review

- Partners may make a preliminary level of review selection
- Only HUD can make the final level of review determination, and must confirm Partner's selection
- Refer to program guidance for information on determining level of review
  - Contact FEO/REO for help if unsure

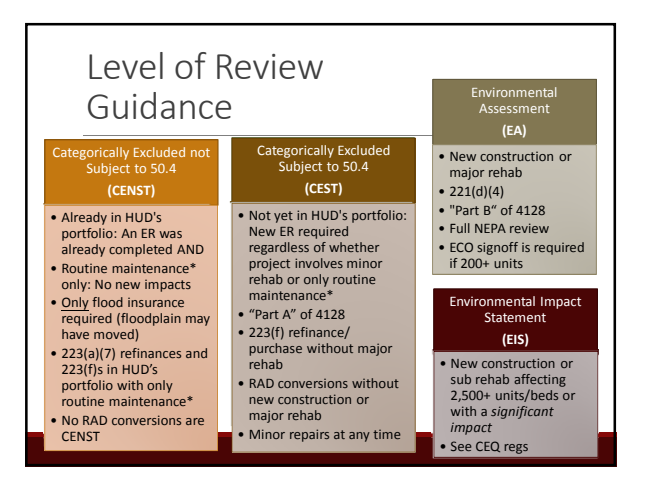

## Section 50.4 Requirements:

Partner Initiated

Historic Properties Floodplains Coastal Zone Management Coastal Barrier Resources Sole Source Aquifers Endangered Species

Wild & Scenic Rivers

Air Quality

#### Farmlands Protection Noise Explosive & Flammable Hazards

Airport Clear Zones

Contaminated Sites Environmental Justice

Flood Insurance

Wetlands

## Additional MAP Requirements:

#### Partner Initiated

Radon (9.5.C)

Chapter 9 of the MAP Guide imposes additional environmental review requirements beyond those in 24 CFR Part 50:

- Lead-based paint (9.5.A) Towers (9.5.P)
- Asbestos (9.5.B)
- Oil or Gas Wells 9.5.P) Pipelines (9.5.P)
  - Transmission Lines (9.5.P)

#### In some cases, it will also place additional requirements on the 50.4 laws and authorities not otherwise required of HUD projects. Contamination requirements in 9.3 and 9.4 Floodplain requirements in 9.5.E

Explosive/Flammable Hazards in 9.5.1

## Additional RAD Requirements

RAD follows the MAP guide with two exceptions for PBRA with no FHA:

- > The PHA or owner may provide either an ASTM 1527-13 Phase 1 OR an ASTM E 1528-14 transaction screen
- Radon testing is encouraged but not required

#### Related Laws and Authorities and Partners

A Partner cannot legally complete the full analysis and compliance steps for all laws and authorities
 E.g. Section 106 consultation, 8-Step Process

- Partners may make suggestions and initial analysis, but HUD will make final determinations
- To ensure that HUD reviews each related law and authority, Partners may not reply to the final question on each screen ("Are formal compliance steps or mitigation required?")

 However, HEROS requires that each screen be fully complete before you can upload documents

- Partners should respond to all questions using their best suggestions for HUD In the compliance determination box, Partners should explain their actions and suggestions
- HUD staff will use their feedback to complete the screens

| 005 - Related Federal Laws and Authorities Summ                                                                                                    | mary (50                                              | 0/58)                    |                     |                           | Project Name: HEROS-Demo                                                                                                    |
|----------------------------------------------------------------------------------------------------|-------------------------------------------------------|--------------------------|---------------------|---------------------------|----------------------------------------------------------------------------------------------------|
| Directions: Citck on the Compliance Factor Inks in the first provide documentation on the operatic Compliance Factor 4 continue.                     | After Com                                             | to the cha<br>pleting es | en Sekse<br>Ich Com | The Inka<br>plante Ka     | s will take you to a separate screen to answer questions and<br>actor screen you will automatically return to this scheen to<br>PARTNER Initiates                                                                                                    |
| Compliance Factors                                                                                                    | Are tornal compliance steps<br>m mitigation required? |                          | a stops             | Compliance Determinations |                                                                                                    |
| STATUTES, ERECUTIVE                                                                                                    | E ORDER                                               | UNA                      | REGUL               | ATIONS                    | USTED AT 24 CEN 450.4 & 58.0                                                                                                    |
| Airport Hazards<br>[Clear Zones and Accident Potential Zones, 34 CFR Part 51<br>Subport D]                                                           | 0                                                     | Yes                      | ۲                   | Na                        | This project is in a Norway, Protection Schedbler Zone. The<br>project motives the adjustication is also of an existing property<br>into with be interpretly used on a couplent by prevaile. Written notes<br>has been provided to prespective layers to infram them of the<br>location. The project is in n compliance with Airport Hazarde<br>integrationets. |
| Coastal Barrier Resources<br>[Coastal Barrier Resources Act, as amended by the Coastal<br>Barrier Improvement Act of 1990 [16 USC 3501]]             |                                                       | Yes                      |                     | No                        |                                                                                                    |
| Flood Insurance<br>[Flood Deseter Protection Act of 1973 and National Flood<br>Insurance Reform Act of 1994 [42 USC 4001-4128] and 42<br>USC 6154a]] | 0                                                     | Yes                      |                     | No                        |                                                                                                    |
| STATUTES, EXECUTIVE                                                                                                    | ORDER                                                 | S. AND                   | REGUL               | ATIONS                    | LISTED AT 24 CFR §59.4.8 SR.5                                                                                                    |
| Air Quality<br>[Clean Air Act, as amonded; particularly section 176(s) &<br>(d); 40 CFR Parts 6, 51, 93[                                             | 0                                                     | Yes                      |                     | No                        |                                                                                                    |
| Coastal Zone Management<br>[Coastal Zone Management Act, sections 307(c) & (d)]                                                                      |                                                       | Yes                      |                     | No                        | This project is located in a state that does not participate in the<br>Coastal Zone Management Program. Therefore, this project is<br>compliance with the Coastal Zone Management Act.                                                                                                    |
| Contamination and Tusic SubstancesMutatamily and<br>Nonnexidential Properties<br>(24 DFR 30 30) & 58 50(21)<br>(HUD Standard)                        |                                                       | Yes                      | ۲                   | Na                        | Site contamination was evaluated as follown: ASTM Phase I<br>ESA. On-site or markly task: Inzardatus, ur radioactive<br>substances that outd affect the health and sately of project<br>obcigants or senfect with the intended use of the property wer-<br>net found. The project is in compliance with contamination and<br>taxic substances in quiremeth.     |
| Endangered Species<br>[Enhangered Species Act of 1973, particularly section 7: 50<br>CFII Part 402]                                                  | 0                                                     | Yes                      |                     | No.                       |                                                                                                    |
| Explosive and Flammable Hazards<br>(Abaye-Ground Tanks)(24 CFR Part 61 Subpart C)                                                                    | 0                                                     | Yes                      | ۲                   | Ma                        | There are no current or planted Mationary aboreground storage<br>containers of soncess within 1 mile of the project site. The<br>project is in compliance with explosive and flammable hazard<br>requirements.                                                                                                    |

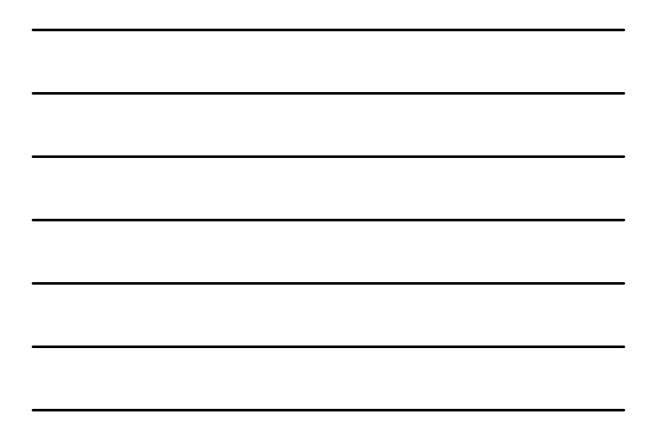

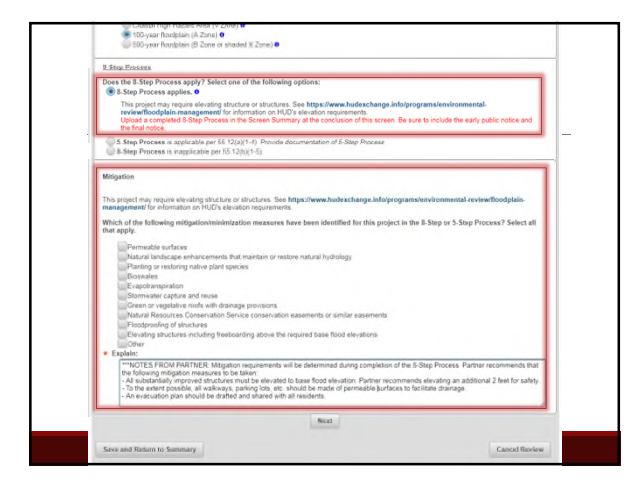

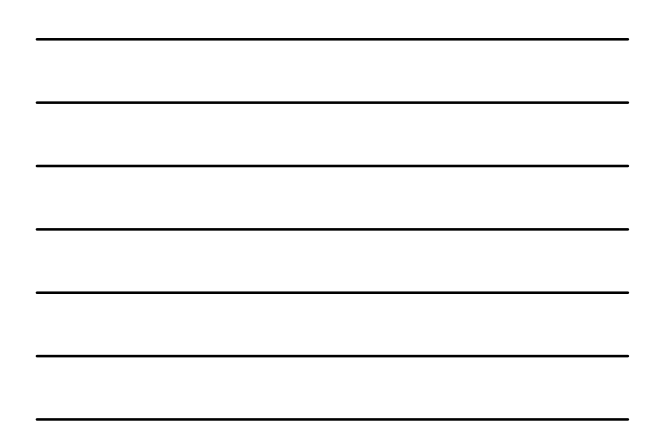

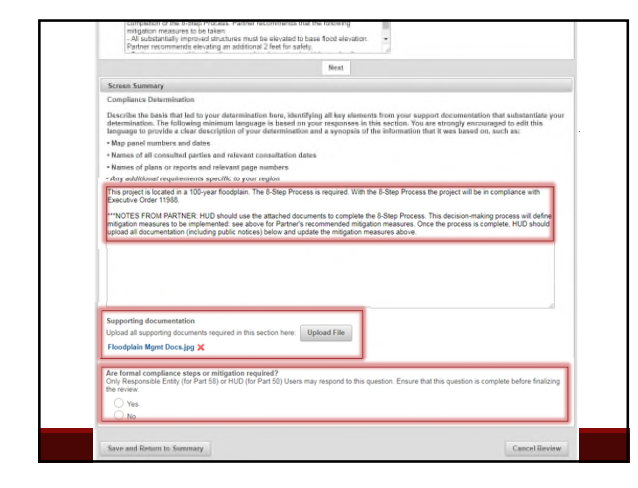

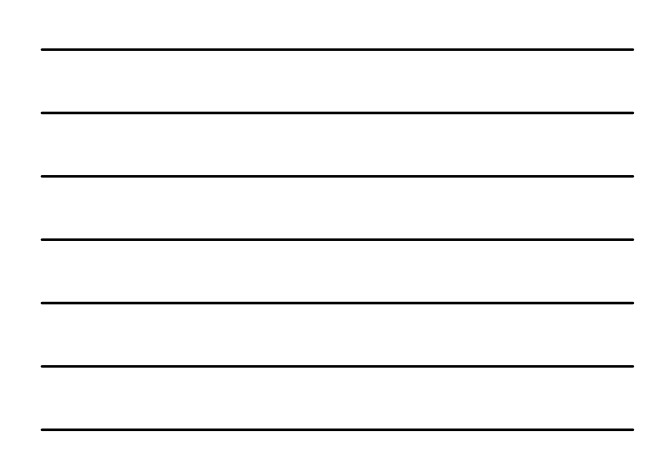

|                                                                                                    | Pint                                                                                                    |
|----------------------------------------------------------------------------------------------------|----------------------------------------------------------------------------------------------------|
| Screen Summary                                                                                                    |                                                                                                    |
| Compliance Datermination                                                                                                    |                                                                                                    |
| Describe the basis that led to your det<br>determination. The following minimum<br>language to provide a clear descriptio                                                                                                    | isministion have, identifying all kay elements from your support documentation that substantiate yo<br>In language is based on your responses in this section. You are strongly encouraged to edit this<br>or of your deturmination and a synopsis of the information that it was based on, such act is<br>the information of the section of the secti                                                         |
| Map panel numbers and dates                                                                                                    |                                                                                                    |
| · Names of all consulted parties and m                                                                                                    | slevant consultation dates                                                                                                    |
| · Names of plane or reports and releva                                                                                                    | ant page numbers                                                                                                    |
| <ul> <li>Any additional requirements specific</li> </ul>                                                                                                    | The Your register                                                                                                    |
| Exaction Gree 1195<br>MACTES FRO APATER NU Development<br>MACTES FRO APATER NU Development<br>and a commentation (produce posi-<br>macroscience) and a commentation<br>macroscience and a commentation<br>macroscience and a commentation<br>patient commentation<br>Supporting documentation<br>Dynala and supporting documents require<br>Prodephan Barro Decusion 2 | And want for an and configuration to complete the 6-Sep Process. This decision-making process all define<br>shad allow the Physical decisions and the physical resource. The decision-making process all define<br>the physical decisions and the physical resource and the physical decision and the<br>decision of the physical decision and the physical decision and the physical<br>end of the physical decision and the physical decision and the decision<br>and been resolved and the physical decision and the physical decision<br>the resolution and the physical decision and the physical decision and the<br>decision of the physical decision and the physical decision and the<br>decision of the physical decision and the physical decision and the<br>decision of the physical decision and the physical decision and the<br>decision of the physical decision and the physical decision and the<br>decision of the physical decision and the physical decision and the<br>decision of the physical decision and the physical decision and the<br>decision of the physical decision and the physical decision and the<br>decision of the physical decision and the physical decision and the<br>decision of the physical decision and the physical decision and the<br>decision of the physical decision and the physical decision and the<br>decision of the physical decision and the physical decision and the<br>decision of the physical decision and the physical decision and the physical decision and the physical decision and the<br>decision of the physical decision and the physical decision and the physical decision and the<br>decision and the decision and the physical decision and the physical decision and the physical decision and the<br>decision and the decision and the physical decision and the physical decision and the physical decision and the physical decision and the physical decision and the physical decision and the physical decision and the physical decision and the physical decision and the physical decision and the physical decision and the physical decision and the physical decision and the physical decision |
| 8-Step Process.jpg                                                                                                    |                                                                                                    |
|                                                                                                    | ation required?                                                                                                    |

information • to datarmi site. Does your project occur in a floodplain?

Mitigation

2 Pr

Which of the following mitigation that apply.

Constant of the special of long bits using the FEMA map or the test available information: Constant line (International International Internationa

The project may require elevating structure or structures. See https://www.hudexch nanzgement/for information on HUD's elevation requirements.

Natural landscape enhancements that maintain or restore natural hydro Planting or restoring native plant species Biosenation

Bonavies Colpotantipotion Sommater capture and neues Generic or vegation coffs, with damage provisions Natural Resources Conservation Service conservation easements or similar easements Independing dimetures g freeboarding above the required base flood elevations

measures have been identified for this project in the 8-Step or 5-Step Process? Select all

ally improved structures will be elevated two feel above base flood elevation. Other structures may be elevated as well depending otherness. All valikways, the playground, and the north parking lot will be made of permeable surfaces to facilitate dramage. An join has been drated and planed with all residents.

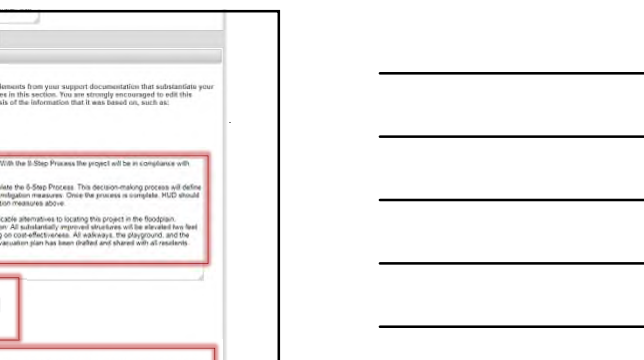

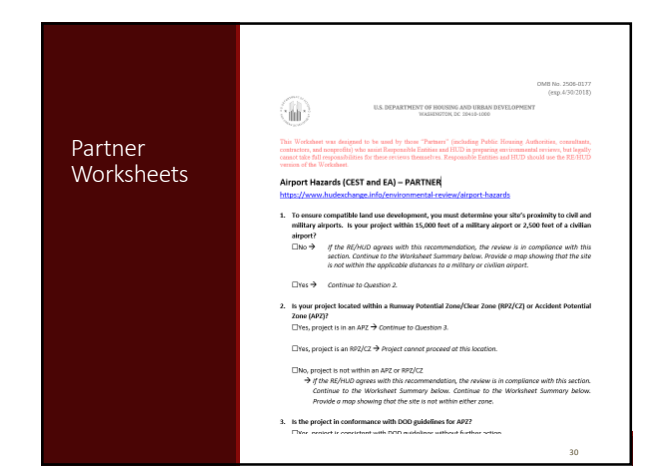

#### Uploading Documents

- HUD is asking Partners to upload each document on the corresponding screen
  - This will facilitate HUD's review and minimize delays
  - No longer accept a single Phase 1 upload with page numbers in compliance factors.
  - Be aware of prompts within screens to determine what documentation required to move forward.

#### Key Things to look for as HUD Preparer

 Check initial screens and fill in missing information (e.g. cost estimates, site visit)

Confirm level of review

.

- Click through each related law and authority screen, evaluate all
- documents and info, and remove any placeholders
   Complete any consultation and make all determinations (e.g. floodplain management, wetlands protection, historic preservation, endangered species)
- Check mitigation measures
- Make a finding (e.g. FONSI)

## Floodplain Management

Instructions for Partners

Partners should <u>create a FIRMette</u> with the site marked and identify whether the project site contains any floodplains

- Make a preliminary suggestion as to whether an exception in 24 CFR 55.12 applies
- If the 8-Step or 5-Step Process is required, work with HUD to complete that process
- Partners should not conduct any part of the 8- or 5-Step Process without first consulting with HUD

HUD Preparer should review and evaluate all information provided and complete 8-Step or 5-Step Process as required

#### Wetlands Protection Instructions for Partners

If project involves ground disturbance:

- Use the National Wetlands Inventory as a preliminary screening tool to determine whether the site contains a wetland
- If so, consult with HUD to determine whether to consult with US
  Fish and Wildlife or complete a wetlands delineation survey
- If 8-Step Process is required, coordinate with HUD: only HUD may complete the 8-Step Process

HUD Preparer should review and evaluate all information provided and complete 8-Step or 5-Step Process as required

# Endangered Species Instructions for Partners

Partners should not contact of the US Fish and Wildlife Service or NOAA Fisheries

 If consultation is required, Partners should coordinate with HUD. HUD Preparer should review and evaluate all information provided and consult with the Services as required

## Historic Preservation

#### Instructions for Partners

Partners should not contact State Historic Preservation Officers (SHPOs) or Tribal Historic Preservation Officers (THPOs)

- Make a preliminary suggestion regarding the consulting parties and the effects determination
- Describe your conclusions
- If the project includes ground disturbance or is in or near a historic building or a historic district, coordinate with HUD as soon as possible

HUD Preparer should review and evaluate all information provided and complete Section 106 consultation as required

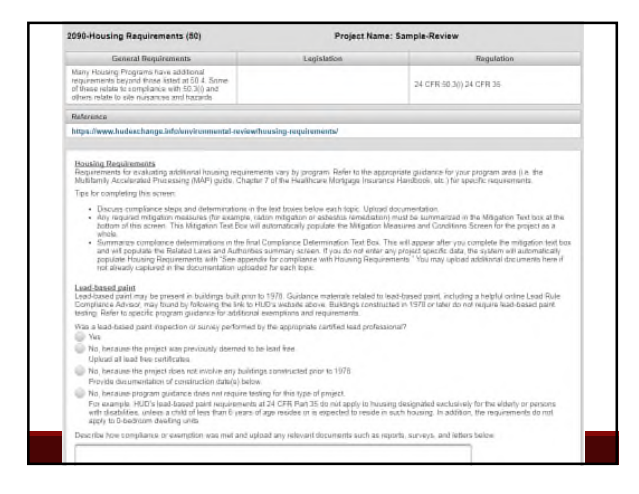

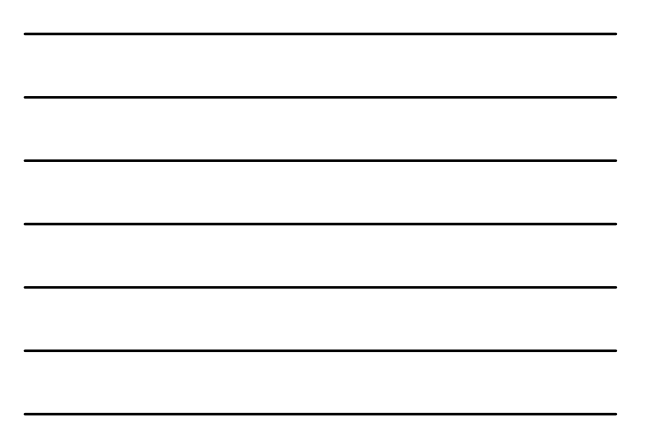

| Not All Items in Housing Requirements Apply to All Projects |                                                                        |                       |                                                                        |  |
|-------------------------------------------------------------|------------------------------------------------------------------------|-----------------------|------------------------------------------------------------------------|--|
| 223(a)                                                      | (7) (all)                                                              | 223(f) (i             | f CENST)                                                               |  |
| MAP Standard                                                | Required/Not Required                                                  | MAP Standard          | Required/Not Required                                                  |  |
| Lead-based Paint                                            | Not Required                                                           | Lead-based Paint      | Required                                                               |  |
| Radon                                                       | Encouraged, Must<br>Complete if Testing and<br>Reporting was Completed | Radon                 | Encouraged, Must<br>Complete if Testing and<br>Reporting was Completer |  |
| Asbestos                                                    | Not Required                                                           | Asbestos              | Not Required                                                           |  |
| Nuisances and Hazards                                       | Not Required                                                           | Nuisances and Hazards | Not Required                                                           |  |
| Nuisances and Hazards                                       | Not Required                                                           | Nuisances and Hazards | Not Required                                                           |  |

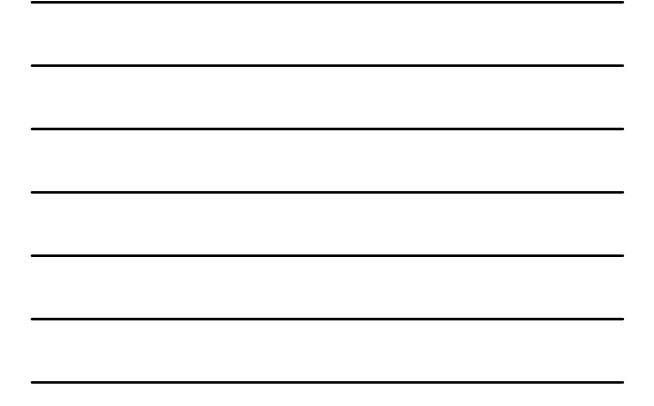

| Enviro<br>Partner Init                                          | nmental<br><sup>iated</sup>                                                                                                    | Assessment                                                                                                    | ts ("Part B"):                                                                                                    |
|-----------------------------------------------------------------|----------------------------------------------------------------------------------------------------|----------------------------------------------------------------------------------------------------|----------------------------------------------------------------------------------------------------|
| 4010 - EA Factors - Summary (50)                                | 58)                                                                                                    | Project Name: PHA                                                                                                    | A-Training                                                                                                    |
| Environmental Assessment Factors (24 0                          | OFR 58 40: Ref. 40 C/FR 1608 8 1508 27]                                                                                                    |                                                                                                    |                                                                                                    |
| for more information:<br>Impschwww.onecpid.info/environmental-r | eview/environmental-assessments                                                                                                    |                                                                                                    |                                                                                                    |
| impact Codes: Choose from the following i                       | repart codes to obcurrent the impact for ea                                                                                                    | ch factor. An impact code from the following list has been u                                                                                                    | sed to make the determination of impact for each factor.                                                                                                    |
|                                                                 | He mBgaton.<br>It impact requiring available e or modification<br>viornmental Assessment Flacton.<br>Bearnert Flactor zon be found on Cellin<br>munitaria tarily imp. Flacton the Cellin<br>munitaria tarily imp. Flacton the Cellin<br>munitaria tarily imp. The Cellin munitaria<br>munitaria consubstants tarily and the Cellin<br>munitaria consubstants tarily and the Cellin<br>munitaria tarily and the Cellin munitaria<br>tarily and the Cellin munitaria<br>tarily and tarily and the Cellin munitaria<br>tarily and the Cellin munitaria<br>tarily and tarily and the Cellin munitaria<br>tarily and tarily and tarily a | and may require EIS<br>of Environment and Energy Website, which is instead glove-<br>spheric and angestadate parents of approximation have been data<br>and experised to spheric and particular to the instead of<br>a net described in suspect of schedulementation, an approxi-<br>tation of the constants of the instead of the instead of the<br>spheric E-subaction | A of the proposal on the shares the National and resources of the<br>end or noted (Parvise) stations, e-schularg adex harmshiften of<br>the Intelline for anylorsentation. This information will be automatically<br>state. |
| Factor                                                          | Inspaci Code                                                                                                    | inpact Examinon                                                                                                    | Minganon                                                                                                    |
| LAND DEVELOPMENT                                                |                                                                                                    |                                                                                                    |                                                                                                    |
| Compatible Land Use and Zoning/<br>Stake and Urban Design       | Choose impact code *                                                                                                    |                                                                                                    |                                                                                                    |
| Sm Sutabley /                                                   |                                                                                                    |                                                                                                    |                                                                                                    |
| Slope /                                                         |                                                                                                    |                                                                                                    |                                                                                                    |
| Emailo /                                                        | Choose impart code *                                                                                                    |                                                                                                    |                                                                                                    |
| Drainage /                                                      |                                                                                                    |                                                                                                    |                                                                                                    |
|                                                                 |                                                                                                    |                                                                                                    | 39                                                                                                    |

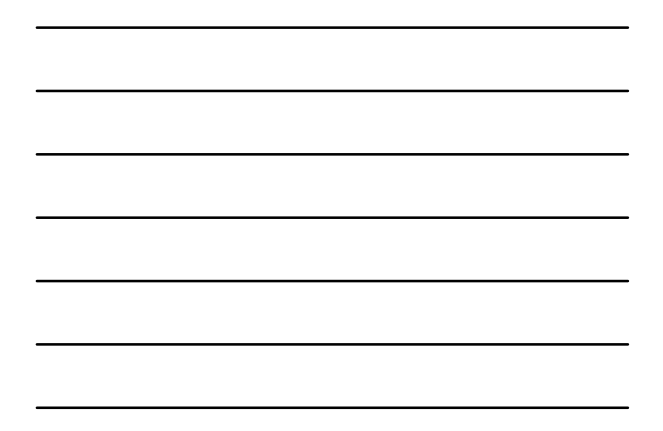

#### EA Factor Guidance

# <page-header><text><text><text><text><section-header><section-header><section-header><section-header><section-header><section-header>

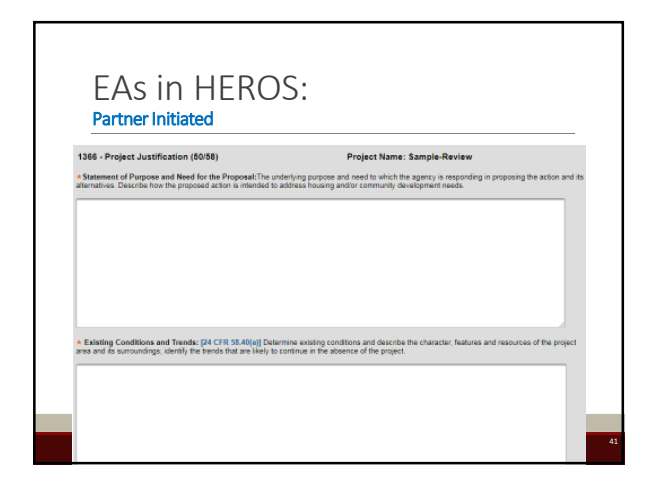

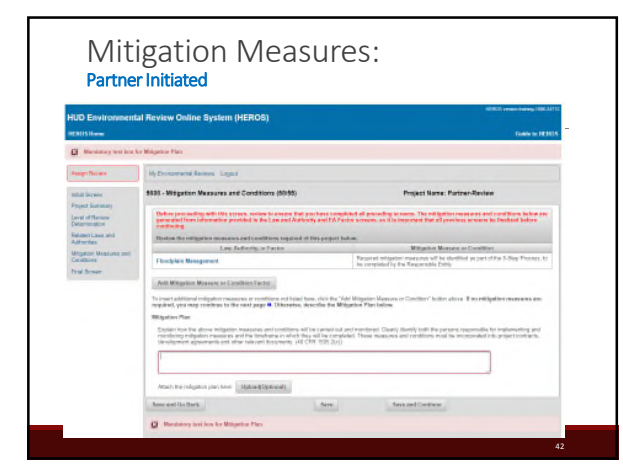

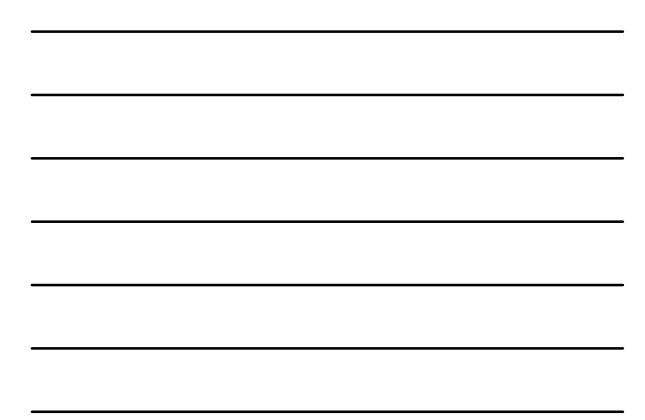

| Fir                                                                                                    | nal Screen                                                                                                    |                                                                                                    |
|----------------------------------------------------------------------------------------------------|----------------------------------------------------------------------------------------------------|----------------------------------------------------------------------------------------------------|
| HUD Environment                                                                                                    | al Review Online System (HEROS)                                                                                                    | HEROS HERBAR SHE MAN AN HERDA                                                                                                    |
| Assign Review                                                                                                    | avens Lopiut                                                                                                    |                                                                                                    |
| Initial Screen<br>Project Summary<br>Level of Review<br>Deterministion<br>Related Laws and<br>Authorities<br>Missisticn Measures and<br>Constance | 226 – Preparer Notification Screen (50/8)     Ar a Patient User, you caret proceed part the goot in the environment of the Internet Screen (50/8)     Default adjump of the mole and an environment of loose and adjump of the mole and and a screen adjust adjump of the process and adjump of the process and adjump of the context and adjump of the context and adjump of the context and adjump of the context and adjump of the context and adjump of the context and adjump of the context adjusts | Project Name: Sample Review<br>what forces: Please aways this review to the Theoremship Cody ((Part IS)) or<br>reviewed review record and ensure that you take a remainter of regioned trees<br>frameware, use the news on the init and of this scenerio is analysis through bod |
| Find Streen                                                                                                    | Generate Preview of Environmental Review Record When you are satisfied with the review up to the point, message the<br>Assign Review the sade merch. You are alongly security agost and<br>environmental review network. So                                                                                                    | muscemental moves to the Responsible Entry on PLOS prepare by referring<br>the RE or HSO start presents to entry availability and availability and second Stiffwe<br>we will Exit.                                                                                               |

Γ

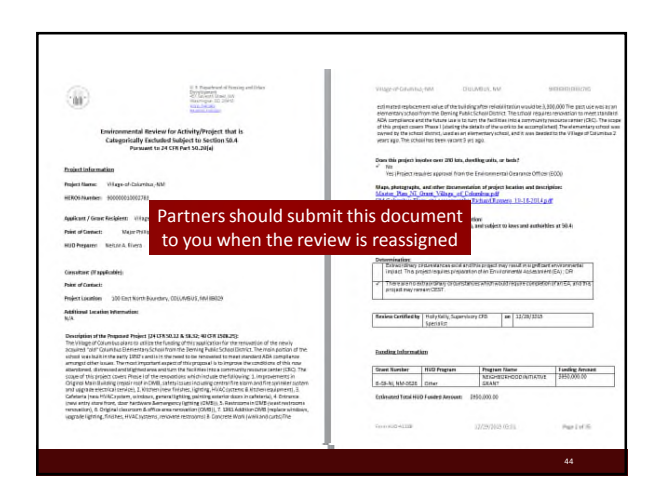

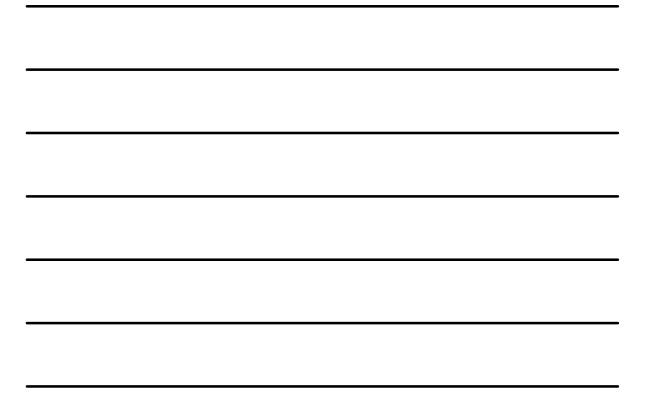

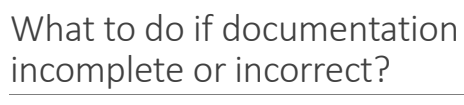

Address with 3<sup>rd</sup> parties; either inside of system or outside of HEROS.  $\circ\,$  If within HEROS, you can assign back to  $3^{\rm rd}$  party with comments.

If ECO sends back to HUD preparer with comments, HUD preparer can assign back to 3<sup>rd</sup> party, but they will not see comments on the certification screen.

Be cardly that I have completed this review and prepared the environmental finding where applicable. If information was supplied by an supplicable contract, if have independently evaluated the information for accuracy and supplemented it if necessary to conform to the environmental this project to exprove.
I recommend this project to exprove.

- ents entered here are visible ONLY to other HUD users -- not to Partner users. |

me of Preparer. Your Name

|                                            |                         | e logent les          | te: Sample-Review                                                                                                    |           |
|--------------------------------------------|-------------------------|-----------------------|----------------------------------------------------------------------------------------------------|-----------|
| After you assign this review before assign | review to another user. | ser, yau will no lang | r be able to edit it unless it is assigned back to you. Be sure you are done edi                                                                                                    | ting this |
| First Name Sara                            |                         |                       |                                                                                                    |           |
| Last Name                                  |                         |                       |                                                                                                    |           |
| Search Reset                               | Cancol                  |                       |                                                                                                    |           |
|                                            |                         |                       |                                                                                                    |           |
|                                            |                         | (1 of 1)              | 14 14 11 10 1 10 1                                                                                                    |           |
| Last name -                                | Esst Name -             | Hole =                | Urganization = E-Mail = City = Sta                                                                                                    | 16 -      |
| Jenim *                                    | Sara                    | HUD                   | Sara Jensen @nud gov Seattle WA                                                                                                    |           |
|                                            |                         | (1 of 1)              | 24 44 <b>1</b> 24 44 <b>1</b> 20 91                                                                                                    |           |
| 0                                          |                         | Other users who       | ove previously been assigned to this review:                                                                                                    |           |
|                                            |                         | (1 of 1)              | 14 + 10 +                                                                                                    |           |
| Last Name O                                | First Name 0            | Role d                | Organization 0 E-Mail 0 City 0                                                                                                    | State     |
| Truck.                                     |                         | Destauri              | The second second |           |
| recede                                     | L.E.                    | Pattour II of 13      | Hoto Environment Co. estatedi g teperatghun gov. Washington                                                                                                    | DL        |
| -                                          |                         | Trion of              |                                                                                                    |           |
|                                            |                         |                       |                                                                                                    |           |

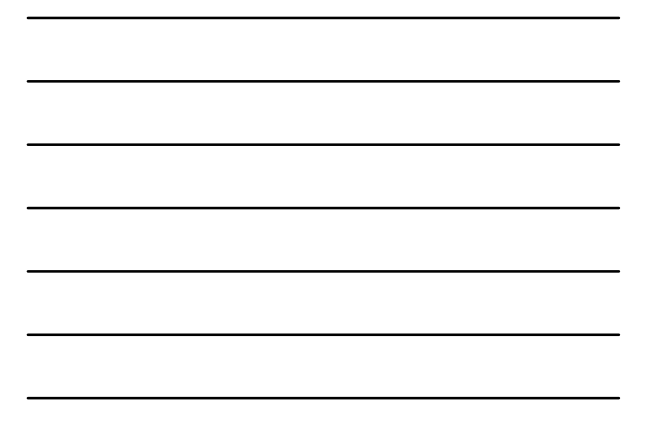

## After Assigning a Review

Both assignee and assignor will receive a system-generated email

Follow up outside the system to make sure the new assignee is available and confirm receipt.

The only people who can change an assignment are the current Assigned User and users with Admin privileges. • If you assign a review and need to change it back, you must work with an Admin User to get it back.

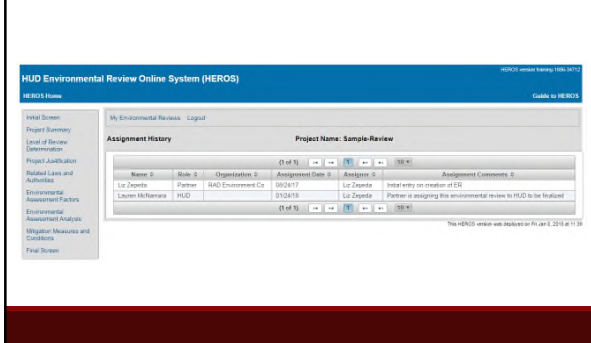

Assignment History Screen

#### Posting to the HUD Exchange Completed Part 50 and 58 reviews will be archived on HUD Exchange for a year. https://www.hudexchange.info/environmental-review/environmental-review-records/ - HUD EXCHANGE **Environmental Review Records** ed Resources Ministration Construction Autocontration Filter By -12 AN w

# Tools and Resources

#### **HEROS** Resources

Training materials on the HUD Exchange include:

- User Guide: <u>https://www.hudexchange.info/resource/3150/heros-user-</u> guide
- How-To Videos: <u>https://www.hudexchange.info/resource/3848/heros-e-tutorials/</u>
- FAQs: https://www.hudexchange.info/heros/faqs
   HUD Exchange "Ask A Question": https://www.hudexchange.info/program-support/my-question/
- Live Q&A Webinars
- HEROS Worksheets: https://www.hudexchange.info/resource/5119/environmental-review-record-related-federal-laws-and-authorities-partner-worksheets/

Materials are available at: <u>https://www.hudexchange.info/environmereview/heros</u>

#### **WISER Modules**

Getting Started (Part 50 and Part 58) Tools and Resources Airport Hazards

Endangered Species Noise Abatement and Control

- Water Elements

  Floodplain Management
- Flood Insurance
   Coastal Barrier Resources
- Coastal Zone Management
   Sole Source Aquifers
- Wetlands

Environmental Assessment Factors/Site Planning Explosive and Flammable Facilities Wild & Scenic Rivers Farmland Air Quality Historic Preservation: The Section 106 Process Site Contamination

Environmental Justice

#### Program Environmental Resources

2016 MAP Guide: https://www.hud.gov/sites/documents/4430GHSGG-BM.PDF

Environmental Review Requirements for RAD Transactions: https://www.hudexchange.info/resources/documents/Environmental-Review-Requirements-for-RAD-Transactions.pdf

#### Extended FHA Environmental **Review Training** https://www.youtube.com/watch?v=koGldiHziVI = You Tube fha environmental review Q, ± 0.0 utoplay 0 wironmental Training te Part Three Environmental Training for FHA Multifamily Programs Ine Part Four -D 004/11200 FHA Environmental Training Day One Part One HUDchennel 158 v

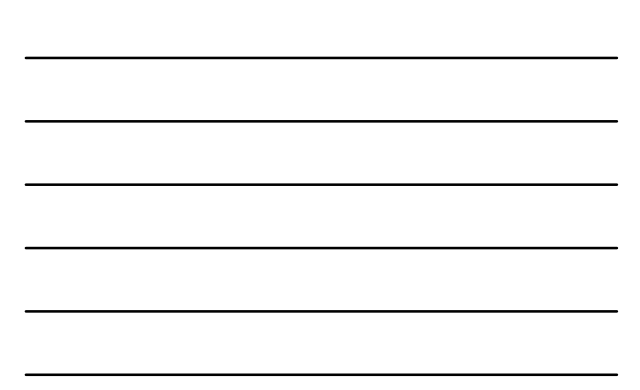

### HEROS Quick Links

OEE on the HUD Exchange: <a href="https://www.hudexchange.info/environmental-review/">https://www.hudexchange.info/environmental-review/</a>

HEROS on the HUD Exchange: https://www.hudexchange.info/environmentalreview/heros/

FAQs: https://www.hudexchange.info/heros/faqs

Log into HEROS: <u>https://heros.hud.gov/</u> or <u>https://heros.hud.gov/ssoheros/</u>

## Questions?

Technical questions about HEROS should go to Ask A Question at <a href="https://www.hudexchange.info/get-assistance/my-question/">https://www.hudexchange.info/get-assistance/my-question/</a>.

Project-specific or environmental review questions should go to your HUD Program contact.